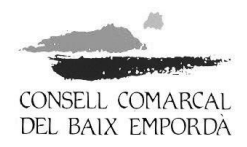

## GUIA PER TRAMITAR LA SOL·LICITUD DE L'AJUT DE DESPLAÇAMENT TELEMÀTICAMENT

Per tramitar la sol·licitud de l'ajut cal identificar-se electrònicament. Ho podeu fer amb certificat digital o amb altres sistemes, com l'idCAT mòbil\*, que no necessiten certificat digital:

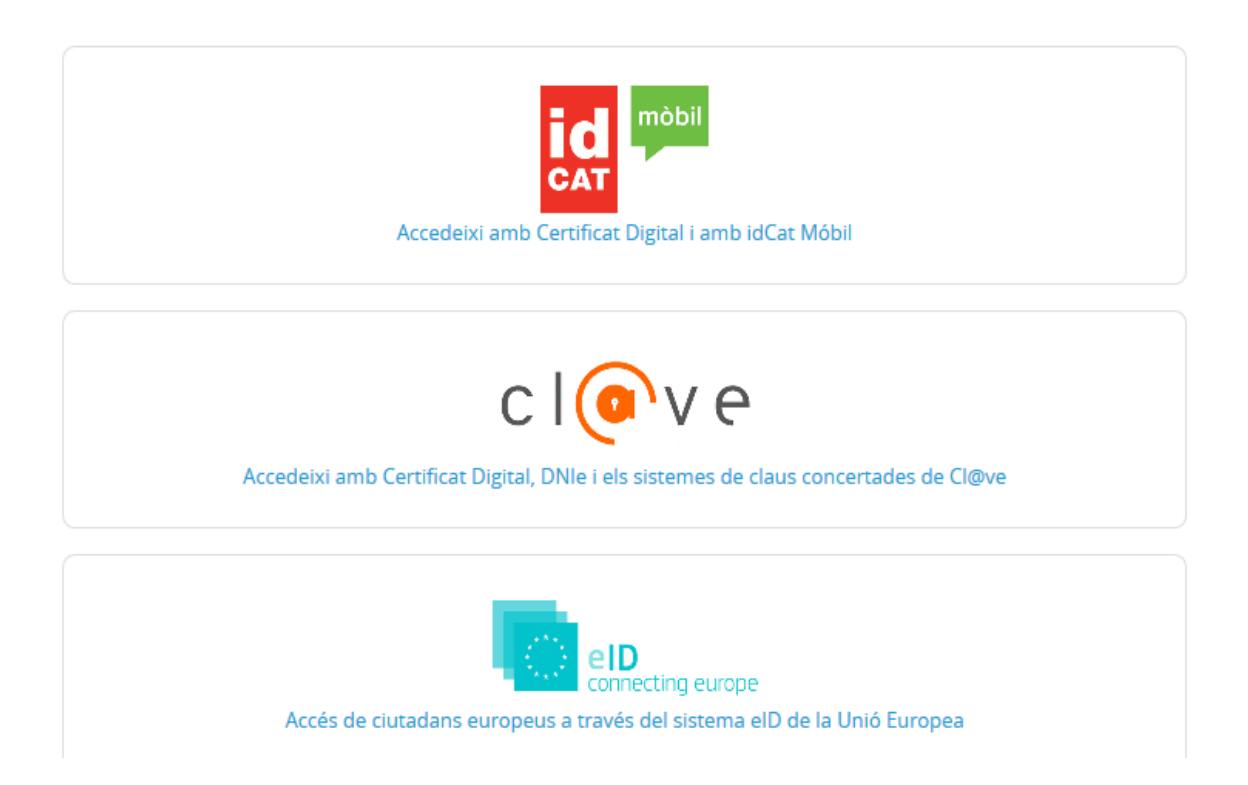

\*Si no disposeu de cap certificat digital, doneu-vos d'alta per Internet a l'idCAT mòbil. Només necessiteu tenir a mà el DNI, la targeta sanitària i el mòbil, i accedir a l'enllaç següent: <u>https://idcatmobil.seu.cat/</u>.

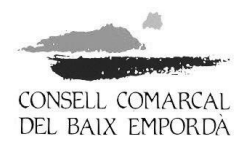

Passos que heu de seguir per tramitar la sol·licitud de l'ajut:

 Accediu a la seu electrònica del Consell Comarcal del Baix Empordà a través de l'enllaç següent: <u>https://baixemporda.eadministracio.cat</u>. A l'apartat de "TRÀMITS DESTACATS" cerqueu "Sol·licitud ajut econòmic individual de desplaçament curs 2019-2020":

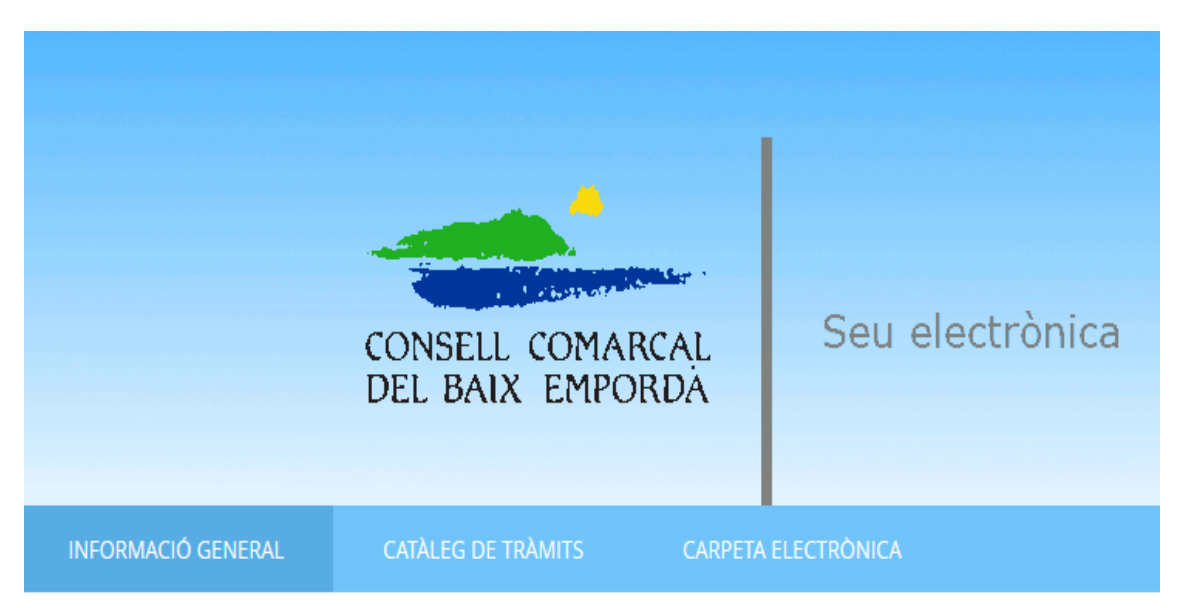

# Catàleg de tràmits

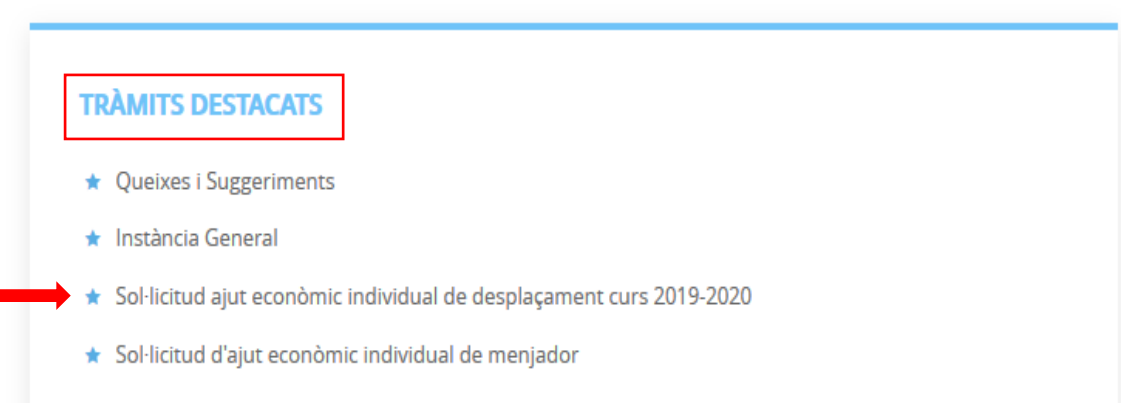

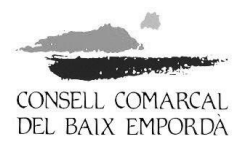

2. Dins del procediment "Sol·licitud ajut econòmic individual de desplaçament curs 2019-2020" premeu "**Tramitació electrònica**". <u>No heu de prémer "Descarregar instància</u>":

|                                                                             | CONSELL COMAR<br>DEL BAIX EMPOR      | AL Seu electrònica<br>DÀ                                                                                                    |  |  |
|-----------------------------------------------------------------------------|--------------------------------------|----------------------------------------------------------------------------------------------------|--|--|
| FORMACIÓ GENERAL                                                            | CATÀLEG DE TRÀMITS                   | CARPETA ELECTRÒNICA                                                                                                    |  |  |
| sol·licitud Ajut<br>Fitxa Informati                                         | " ECONÒMIC INDIVIDUAL DE<br>Va       | DESPLAÇAMENT CURS 2019-2020                                                                                                    |  |  |
| Codi SIA                                                                    | Nom del Tràmit                       |                                                                                                    |  |  |
| 2249737 Sol-licitud ajut econòmic individual de desplaçament curs 2019-2020 |                                      |                                                                                                    |  |  |
| Descripció                                                                  |                                      |                                                                                                    |  |  |
| L'objecte d'aquesta co<br>cicle d'educació infar                            | onvocatòria és la regulació de l'ato | ament d'ajuts econòmics individuals de desplaçament a l'alumnat escolaritzat en els nivells d'ensenyament obligatori i en el segon |  |  |

3. Identifiqueu-vos amb el vostre certificat digital i comproveu que les dades del pas 1 del procediment "Representació" són les correctes. Marqueu si sou l'interessat o el representant i a continuació premeu COMENÇAR, a la part inferior de la pantalla:

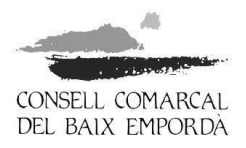

|                               | CONSELL COMAR<br>DEL BAIX EMPOI | CAL<br>RDÀ  | Seu electi  | rònica |                         |                 |
|-------------------------------|---------------------------------|-------------|-------------|--------|-------------------------|-----------------|
| INFORMACIÓ GENERAL            | CATÀLEG DE TRÀMITS              | CARPETA     | ELECTRÔNICA |        |                         |                 |
| Inici Catàleg de tràmits Pres | sentació telemàtica             |             |             |        |                         |                 |
| REGISTRE D'ENTRADA            |                                 |             |             |        |                         |                 |
| Procediment: Sol·licitud a    | jut econòmic individual de c    | lesplaçamen | t           |        |                         |                 |
| 0                             | 2                               |             | 3           | 4      | 5                       | 6               |
| Representació                 | Formulari                       |             | Documents   | Signar | Justificant de recepció | Acuse de recibo |
| Comprovació de                | e <mark>la identita</mark> t    |             |             |        |                         |                 |
|                               |                                 |             | COME        | NÇAR   |                         |                 |
|                               |                                 |             | 1           |        |                         |                 |

4. Empleneu les dades del pas 2 "Formulari" i premeu SEGÜENT:

|                              | CONSELL COMAR<br>DEL BAIX EMPOR | cal Seu electr<br>RDÀ                                | ònica  |                         |                 |
|------------------------------|---------------------------------|------------------------------------------------------|--------|-------------------------|-----------------|
| INFORMACIÓ GENERAL           | CATÀLEG DE TRÀMITS              | CARPETA ELECTRÒNICA                                  |        |                         |                 |
| nici Catàleg de tràmits Pres | sentació telemàtica             |                                                      |        |                         |                 |
| REGISTRE D'ENTRADA           |                                 |                                                      |        |                         |                 |
| Procediment: Sol·licitud a   | jut econòmic individual de d    | esplaçament                                          |        |                         |                 |
| 0-                           | 2                               | 3                                                    | 4      | 5                       | 6               |
| Representació                | Formulari                       | Documents                                            | Signar | Justificant de recepció | Acuse de recibo |
| Dades del tràmi              | t                               |                                                      |        |                         |                 |
| Codi SIA                     | Nom del tràmit                  |                                                      |        | Expedient a             | ssociat         |
|                              |                                 | Sol-licitud ajut econòmic individual de desplaçament |        |                         |                 |

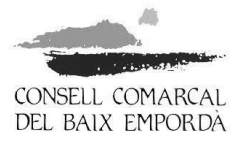

### Exposa / sol·licita

| хр | osa                                                                      |             |             |             |             |
|----|--------------------------------------------------------------------------|-------------|-------------|-------------|-------------|
| (  | Que amb les dades de l'alumnat següent:<br>Centre escolar: <u>Omplir</u> |             |             |             |             |
|    | DADES                                                                    | ALUMNE/A 1  | ALUMNE/A 2  | ALUMNE/A 3  | ALUMNE/A 4  |
|    | Idalu                                                                    | Omplir      | Omplin      | Omplir      | Omplir      |
|    | 1r Cognom                                                                | Omplir      | Omplin      | Omplir      | Omplir      |
|    | 2n Cognom                                                                | Omplin      | Omplin      | Omplin      | Omplin      |
|    | Nom                                                                      | Omplir      | Omplir      | Omplir      | Omplir      |
|    | Sexe                                                                     | Omplir      | Omplin      | Omplir      | Omplir      |
|    | Nacionalitat                                                             | Omplin      | Omplin      | Omplir      | Omplin      |
|    | NIF/NIE                                                                  | Omplir      | Omplin      | Omplir      | Omplir      |
|    | Data de naixement                                                        | Seleccionar | Seleccionar | Seleccionar | Seleccionar |
|    | Nivell curs 19/20                                                        | Omplir      | Omplin      | Omplin      | Omplir      |
|    | Data de matriculació *                                                   | Omplir      | Omplir      | Omplir      | Omplir      |

Només l'alumnat nouvingut haurà d'especificar la data de matriculació.

Adreça de l'alum nat Carrer: Omplir Número: Omplir Codi Postal: Omplir Població: Omplir

#### Estat civil del sol·licitant

#### Escollin

En cas de divorci o separació legal, s'acreditarà mitjançant fotocòpia del conveni, sentència de divorci o l'acta final de mediació. En cas que no hagi variat respecte la presentada en l'anterior convocatòria d'ajut de desplaçament, no caldrà aportar-la novament.

Declaro que Seleccionar s'han produit modificacions en les dades que consten en la documentació presentada en la convocatòria dei curs anterior, per aquest motiu Seleccionar aporto de nou aquesta documentació.

SOL·LICITEU L'AJUT PER A MÉS D'UN FILL/A? Seleccionar

SI l'ajut se sol·licita per a més d'un fill/a es formularà en una única sol·licitud sempre que estiguin matriculats en el mateix centre. En el cas que no ho estiguin, caldrà que empleneu una sol·licitud per a cada fil/a.

### En cas que se'ns atorgui l'ajut:

Seleccionar Vull que es faci l'ingrés al mateix número de compte del curs passat. En cas contrari empleneu les dades següents: Nom del deutor/a Titular/s del compte càrrec Omplir DNI Omplir Adreça del deutor/a Omplin Codi postal Omplir Població Omplin Província Omplin País <u>Omplir</u> Número de compte - IBAN Omplir

Distància des del domicili al centre escolar (en Km d'una sola direcció): Omplir

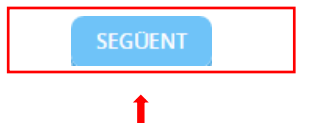

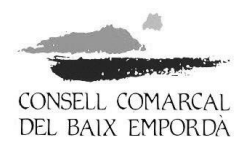

5. Tramiteu la "documentació obligatòria" que se sol·licita, i si escau, la "documentació segons el cas". Premeu SEGÜENT:

| 0                                  | -2                                                                         | -3                                                                            | 4                                                               | 5                                                            | 6                       |
|------------------------------------|----------------------------------------------------------------------------|-------------------------------------------------------------------------------|-----------------------------------------------------------------|--------------------------------------------------------------|-------------------------|
| Representació                      | Formulari                                                                  | Documents                                                                     | Signar                                                          | Justificant de recepció                                      | Justificant de recepció |
| Documentació Obligatòria           | 1                                                                          |                                                                               |                                                                 |                                                              |                         |
| <br>Volant de convivència          |                                                                            |                                                                               |                                                                 |                                                              |                         |
| Volant de convivència actual expe  | edit per l'ajuntament d                                                    | lel municipi on resideix l'alumne/a c                                         | durant el curs escolar i on apai                                | reguin totes les persones que conste                         | n inscrites al domicili |
| Normativa reguladora aplicable     | DECRET 161/1996, de<br>obligatòria<br>Article 8<br>http://portaliuridic.ge | e 14 de maig, pel qual es regula el s<br>encat.cat/ca/piur ocults/piur result | ervei escolar de transport per<br>ats fitxa/?action=fitxa&docum | tal de facilitar el desplaçament de l'a<br>entid=135227      | lumnat en l'educació    |
| Requisit de Validesa               | Original o còpia autè                                                      | entica                                                                        | -                                                               |                                                              |                         |
| Forma d'Aportació                  | DONO EL MEU CON                                                            | NSENTIMENT perquè s'intenti recap                                             | tar a través de les xarxes corp                                 | oratives de les Administracions Públi                        | ques 🗸                  |
|                                    | La tramitació de<br>Si per qualsevol                                       | la seva sol·licitud podria dilatar-se j<br>motiu no pogués recaptar-se aques  | per causes no imputables a ac<br>st document, se li podrà reque | uesta Administració.<br>rir posteriorment perquè sigui vostè | qui aporti el document. |
| <br>Certificat de distància        |                                                                            |                                                                               |                                                                 |                                                              |                         |
| Distància del domicili de l'alumne | e/a al centre docent                                                       |                                                                               |                                                                 |                                                              |                         |
| Normativa reguladora aplicable     | DECRET 161/1996, de<br>obligatòria<br>Article 8<br>http://portaljuridic.ge | e 14 de maig, pel qual es regula el s<br>encat.cat/ca/pjur_ocults/pjur_result | ervei escolar de transport per<br>ats_fitxa/?action=fitxa&docum | tal de facilitar el desplaçament de l'a<br>entId=135227      | lumnat en l'educació    |
| Requisit de Validesa               | Original o còpia autè                                                      | entica                                                                        |                                                                 |                                                              |                         |
| Forma d'Aportació                  | DONO EL MEU CON                                                            | NSENTIMENT perquè s'intenti recap                                             | tar a través de les xarxes corp                                 | oratives de les Administracions Públi                        | ques 🗸                  |
|                                    | ☑ La tramitació de<br>Si per qualsevol                                     | la seva sol·licitud podria dilatar-se j<br>motiu no pogués recaptar-se aques  | per causes no imputables a ac<br>st document, se li podrà reque | uesta Administració.<br>rir posteriorment perquè sigui vostè | qui aporti el document. |
| Documentació segons el c           | as                                                                         |                                                                               |                                                                 |                                                              |                         |
| Conveni regulador, sentència de    | e divorci o acta final de                                                  | e mediació                                                                    |                                                                 |                                                              |                         |
|                                    |                                                                            |                                                                               |                                                                 |                                                              |                         |
|                                    |                                                                            | SEGÜ                                                                          | ENT                                                             |                                                              |                         |
|                                    |                                                                            | JEGO                                                                          |                                                                 |                                                              |                         |

6. Continueu fins al pas 6 del procediment per finalitzar el tràmit i obtenir el "Justificant de recepció".

La Bisbal d'Empordà, 20 de gener de 2020